HOME ASSISTANT FIRMWARE

# ком Igång мер Ohm on WiFi med Home Assistant

OHMIGO®ohmonwifi är ett noggrant digitalt kontrollerbart motstånd som gör det möjligt att digitalt styra och molnansluta all befintlig analog utrustning, med hjälp av en tvåtråds termistor eller någon annan RTD för temperaturavkänning. Anslutningen görs över Wifi och din MQTT broker, exempelvis Mosquitto till din Home Assistant.

Enheten kan generera ett motstånd som sträcker sig från 68,5 ohm upp till 9 000 000 ohm med överlägsen noggrannhet, bättre än 1%.

Vid strömsättning visar en Grön/Röd LED på enhetens undersida under några sekunder om du anslutit Rout och GND med rätt polaritet – lyser det rött, så växla din anslutning för bästa noggrannhet. En blå LED visar att Ohmonwifi har ström.

## Funktionsknapp

På framsidan finns ett litet hål - använd ett gem eller liknande för att trycka på knappen:

- Ett kort tryck kontrollerar anslutning Rout/GND LED=GRÖN eller LED=RÖD = växla anslutningstrådarna.
- Tryck >10s Ohmigo.ohmonwifi återställs till fabriksinställningar

## **Teknisk Data**

Strömförsörjning: 5 VDC via micro-USB

Strömförbrukning: < 100 mA

Utgående resistans: 68.5 ohm ... 9 000 000 ohm, Felmarginal < 1%

WiFi: 2.4 GHz

Storlek: L60 x W28 x H20 mm

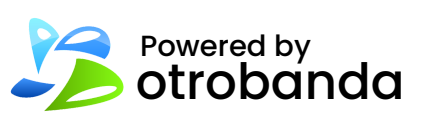

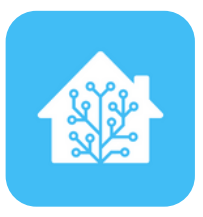

# Plint

Rout Ohmutgång +

GND Gemensam jord för ohmutgång och analog ingång

### Config

Byglas till GND om du vill använda analog in. Styr då via Ain <u>istället för</u> HomeAssistant

### Ain

Analog ingång 0-10V som motsvarar -30..+70'C eller -50..+50'C enligt default TYPE

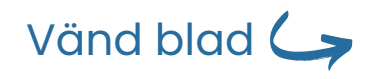

Mer info: ohmigo.io/support

# KONFIGURATION

### FÖRSTA GÅNGEN DU GÖR EN KONFIGURATION

När Ohmonwifi är påslagen exponerar den ett Wi-Fi-nätverk med prefixet "OHMIGO" (till exempel "OHMIGO-12adfc3211ff"). För att konfigurera enheten behöver du bara ansluta din bärbara dator, surfplatta eller telefon till detta Wi-Fi-nätverk. Efter några sekunder, bör konfigurationsportalen visas automatiskt. Observera att vissa mobila enheter kanske inte stöder kaptiva portaler, så du kan behöva navigera manuellt till adressen http://192.168.4.1 via din webbläsare.

### KONFIGURATION

För att integrera Ohmonwifi med det lokala Wi-Fi-nätverket och Home Assistantinstansen måste användaren tillhandahålla viss grundläggande information i konfigurationsformuläret. Formuläret är indelat i fyra avsnitt:

#### Anslutning

- Enhetsnamn detta är det namn som visas i Home Assistant-panelen.
- Värdnamn Detta är det domännamn som enheten kommer att vara tillgänglig under i det lokala nätverket. Till exempel, om du ställer in det här fältet på "ohmigo" kommer enhetens konfigurationspanel att vara tillgänglig via domänen "ohmigo.local" i det lokala nätverket. Du hittar mer information om detta ämne här: https://iotespresso.com/a-beginners-guide-to-mdns-and-dns-sd/
- Wi-Fi SSID namnet på det nätverk som Ohmonwifi ska ansluta till.
- Wi-Fi Password lösenord för det nätverk som Ohmonwifi ska ansluta till.

<u>Säkerhet</u> - du kan säkra konfigurationsinställningarna med autentiseringsuppgifter.

<u>Ohmigo</u> - Detta är konfigurationen för Ohmonwifi. Du kan välja driftläge, vilket bestämmer vilken typ av styrning - Resistans eller Temperatur används.

- Om du väljer resistans styr du resistansen via HA-panelen.
- Om du väljer temperatur styr du resistansen genom att ange temperaturen via HApanelen enligt den givartyp du valt.

<u>Home Assistant</u> - i det här avsnittet måste du ange IP-adress och anslutningsuppgifter till din MQTT-broker som du använder för Home Assistant.

Åtkomst till konfigurationspanelen när enheten redan är konfigurerad.

- Ohmonwifi fungerar på samma sätt som routrar. När den väl är ansluten till det lokala nätverket via Wi-Fi kan du komma åt dess IP-adress via en webbläsare.
- Om din Ohmonwifi till exempel har tilldelats IP-adressen "192.168.1.56" kan du helt enkelt öppna din webbläsare och navigera till adressen http://192.168.1.56 för att komma åt konfigurationspanelen.

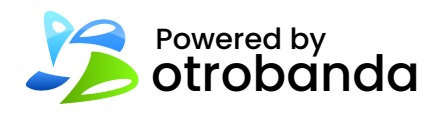

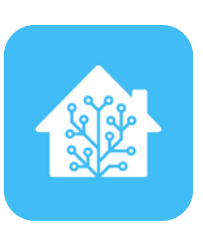

### HOME ASSISTANT FIRMWARE

|                                                                   |                                                                                                    | Logga in                                                                                                    | <u>Avbryt</u>                                   |
|-------------------------------------------------------------------|----------------------------------------------------------------------------------------------------|----------------------------------------------------------------------------------------------------|-------------------------------------------------|
|                                                                   |                                                                                                    | OHMIGO                                                                                                    |                                                 |
|                                                                   |                                                                                                    | CONNECTIVITY                                                                                                    |                                                 |
| Plea<br>the<br>be a                                               | ase provide<br>hostname<br>available on                                                                                               | your Wi-Fi network's cr<br>under which the Ohmig<br>the local network.                                                                                                    | edentials and<br>go device will                 |
| Dev                                                               | vice name                                                                                                    |                                                                                                    |                                                 |
| Ho                                                                | stname                                                                                                    |                                                                                                    |                                                 |
| Wi-                                                               | Fi SSID                                                                                                    |                                                                                                    |                                                 |
| Wi-                                                               | Fi passwo                                                                                                    | ord                                                                                                    |                                                 |
|                                                                   |                                                                                                    | Save                                                                                                    | & Reboot                                        |
|                                                                   |                                                                                                    | SECURITY                                                                                                    |                                                 |
| You<br>that                                                       | i can secure<br>tonly you ha                                                                                                    | e the Ohmigo configura<br>ave access to it.                                                                                                    | tion panel so                                   |
| Adı                                                               | min name                                                                                                    |                                                                                                    |                                                 |
| Adı                                                               | min passw                                                                                                    | rord                                                                                                    |                                                 |
|                                                                   |                                                                                                    | Save                                                                                                    | & Reboot                                        |
|                                                                   |                                                                                                    | OHMIGO                                                                                                    |                                                 |
|                                                                   |                                                                                                    |                                                                                                    |                                                 |
| Cho<br>sen                                                        | bose Ohmig<br>sor you wou                                                                                                    | go operating mode and<br>uld like to mimic.                                                                                                    | I type of the                                   |
| Cho<br>sen<br>Op                                                  | oose Ohmig<br>sor you wou<br>erating mo                                                                                               | go operating mode and<br>uld like to mimic.<br><b>de</b> Resistance                                                                                                    | I type of the                                   |
| Cho<br>sen<br>Op<br>Ser                                           | bose Ohmig<br>sor you wou<br>erating mo<br>rial numbe                                                                                 | go operating mode and<br>uld like to mimic.<br>ode Resistance<br>✓ Resistance                                                                                                    | I type of the                                   |
| Cho<br>sen<br>Op<br>Ser<br>Firr                                   | oose Ohmig<br>sor you wou<br>erating mo<br>rial numbe<br>mware                                                                        | go operating mode and<br>µld like to mimic.<br>ode Resistance<br>✓ Resistance<br>Temperature                                                                                                    | I type of the                                   |
| Cho<br>sen<br>Op<br>Ser<br>Firr                                   | oose Ohmig<br>sor you wou<br>erating mo<br>rial numbe<br>mware                                                                        | go operating mode and<br>µld like to mimic.<br>ode Resistance<br>✓ Resistance<br>Temperature<br>Save i                                                                                                    | k Reboot                                        |
| Cho<br>sen<br>Ser<br>Firr                                         | pose Ohmig<br>sor you wou<br>erating mo<br>rial numbe<br>mware                                                                        | go operating mode and<br>ald like to mimic.<br>ode Resistance<br>✓ Resistance<br>Temperature<br>Save a<br>HOME ASSISTANT                                                                                                    | k Reboot                                        |
| Cho<br>sen<br>Op<br>Ser<br>Firr<br>Ple:<br>hos<br>Ohr             | pose Ohmig<br>sor you wou<br>rial numbe<br>mware<br>ase provide<br>ted on your<br>migo device                                         | go operating mode and<br>ald like to mimic.<br>Dede Resistance<br>Resistance<br>Temperature<br>Save a<br>HOME ASSISTANT<br>the credentials for the<br>Home Assistant instant<br>will be sending informat                                        | & Reboot<br>MQTT server<br>ce where the<br>ion. |
| Cha<br>sen<br>Op<br>Ser<br>Firr<br>Plei<br>hos<br>Ohr             | pose Ohmig<br>sor you wou<br>rial numbe<br>mware<br>ase provide<br>ted on your<br>migo device                                         | go operating mode and<br>ald like to mimic.<br>ode Resistance<br><b>Resistance</b><br><b>Temperature</b><br><b>Save a</b><br><b>HOME ASSISTANT</b><br>the credentials for the<br>Home Assistant instant<br>will be sending informat<br><b>s</b> | Reboot                                          |
| Chacksen<br>Op<br>Ser<br>Firr<br>Plez<br>hos<br>Ohr<br>Ma         | pose Ohmig<br>sor you wou<br>erating mc<br>rial numbe<br>mware<br>ase provide<br>ted on your<br>migo device<br>PTT addres             | go operating mode and<br>ald like to mimic.<br>ode Resistance<br>Resistance<br>Temperature<br>Save a<br>HOME ASSISTANT<br>the credentials for the<br>Home Assistant instant<br>will be sending informat<br>s<br>1883                            | Reboot                                          |
| Chacksen<br>Opp<br>Ser<br>Firr<br>Plea<br>hoss<br>Ohr<br>Ma<br>Ma | pose Ohmig<br>sor you wou<br>erating mc<br>rial numbe<br>mware<br>ase provide<br>ted on your<br>migo device<br>PTT addres<br>PTT port | go operating mode and<br>ald like to mimic.<br>ode Resistance<br>Resistance<br>Temperature<br>Save a<br>HOME ASSISTANT<br>the credentials for the<br>Home Assistant instant<br>will be sending informat<br>s<br>1883<br>me                      | & Reboot                                        |

# Mer info: ohmigo.io/support